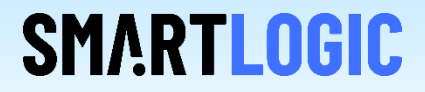

# Intel IP Catalog Flow

**Thomas Zerrer** 

V 1.4

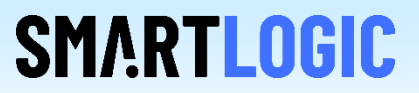

#### This AppNote describes how to use the IP catalog flow for all supported Intel FPGA devices

- How to generate the IP Core
- make specific parameter settings so that the generated IP runs with the Smartlogic core
- How to activate MSI and MSI-X interrupts (only available in the HCC version of the Smartlogic IP core)

In order to use the IP catalog flow it is necessary to reference to the correct files in the IP Database

• Make sure to use pcie\_core\_connection\_ipi.vhd instead of pcie\_core\_connection.vhd, if you are not working in multifunction mode

• In case you work with multi-function, you have to to include pcie\_core\_connection\_mf.vhd in the QSF file

• In case you migrate from the old flow to the new IP catalog flow, you have to delete the direct references to the Intel HIP related files. By adding the HIP IP core from the IP catalog, these files will be added automatically again in the background via the .ip / .qip files.

• A demo project is available that works as an example

For Cyclone V FPGAs two IP catalog cores have to be generated and added to the design:

- 1. The Transceiver Reconfiguration Controller Intel FPGA IP core with the IP variation filename "transceiver\_reconfig.v"
- 2. The "Cyclone V Hard IP for PCI Express Intel FPGA" IP core with the IP variation filename "intel\_c5\_pcie2.v"

Select those IPs in the IP catalog and prepare them for configuration by double clicking. Make sure that your project contains the following flow specific files:

• The file "pcie\_core\_connection\_ipi.vhd" has to be added to the project instead of pcie\_core\_connection.vhd in non multi function mode and pcie\_core\_connection\_mf.vhd in multi function mode.

• The IP Core wrapper File "altera\_a5\_c5\_pcie2\_wrapper.v" has to be added to the project instead of the file "altera\_c5\_pcie2.sv"

#### GUI of the Transceiver Reconfiguration Controller

| 🔨 Transceiver Reconfiguration Controller Intel FPGA IP - transceiv                                                                                          | er_reconfig                                                                                                    | – 🗆 X                 | (                |
|----------------------------------------------------------------------------------------------------|----------------------------------------------------------------------------------------------------|-----------------------|------------------|
| Transceiver Reconfiguration Control<br>alt_xcvr_reconfig                                                                                                    | ler Intel FPGA IP                                                                                                    | <u>D</u> ocumentation |                  |
| 👻 Block Diagram                                                                                                    | ▼ Parameters                                                                                                    |                       |                  |
| Show signals                                                                                                    | Cyclone V     Cyclone V     Cyclone V | nd transceiver PHY.   |                  |
|                                                                                                    | The Analog Features                                                                                                    |                       | - Internet       |
|                                                                                                    | Enable Analog controls                                                                                                    |                       |                  |
|                                                                                                    | Reconfiguration Features                                                                                                    |                       | - Internet       |
|                                                                                                    | Enable channel/PLL reconfiguration                                                                                                    |                       | A CONTRACT       |
|                                                                                                    | Enable PLL reconfiguration support block                                                                                                    |                       | annan annan anna |
| <ul> <li>Info: transceiver_reconfig: reconfig_from_xcvr port width is 5</li> <li>Info: transceiver_reconfig: reconfig_to_xcvr port width is 5*70</li> </ul> | *46 bits<br>) bits                                                                                                    |                       |                  |
|                                                                                                    | EDA Options                                                                                                    | Cancel Finish         |                  |

**SMARTLOGIC** 

Special care has to be taken regarding the number of reconfiguration interfaces and the duty cycle correction. The next two slides show how to configure them correctly.

Copyright Smartlogic 2005-2022, All Rights reserved. Confidential

Duty cycle correction : Working around a Quartus Prime GUI Problem

First check "Enable duty cycle calibration" and the GUI should look like this:

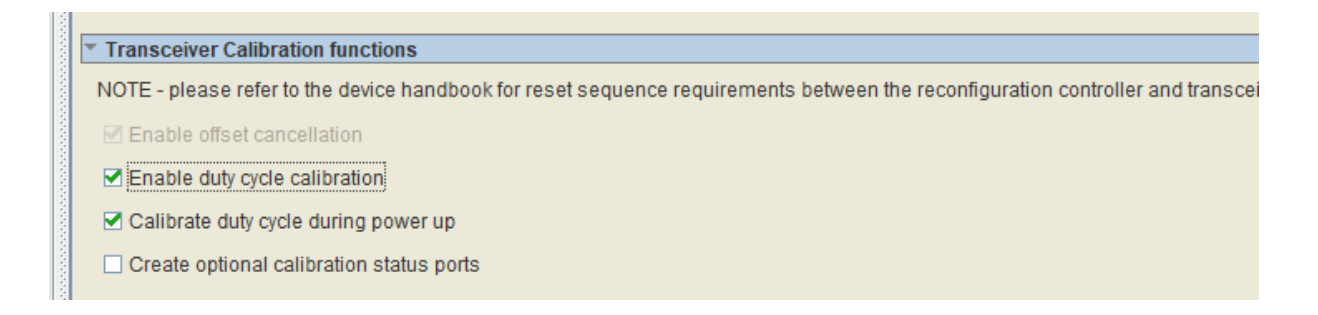

**SMARTLOGIC** 

Now deselect Enable duty cycle calibration, while leaving "Calibrate duty cycle during power up" checked and the GUI looks like this :

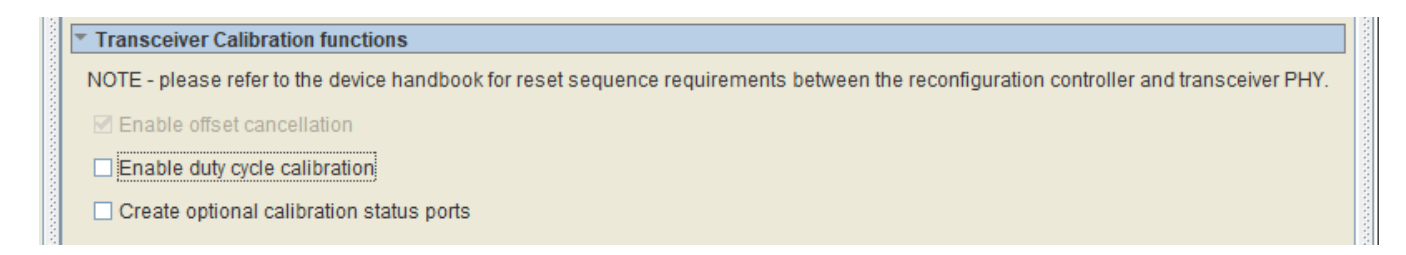

Although it seems, that no duty cycle calibration is selected, the "Calibrate duty cycle during power up" is still active. This is the correct setting.

The number of reconfiguration interfaces has to be entered according to the following table:

| PCIe Linkwidth | Number of reconfiguration interfaces |
|----------------|--------------------------------------|
| X1             | 2                                    |
| X2             | 3                                    |
| X4             | 5                                    |

**SMARTLOGIC** 

### Cyclone V – Transceiver Reconfiguration Controller

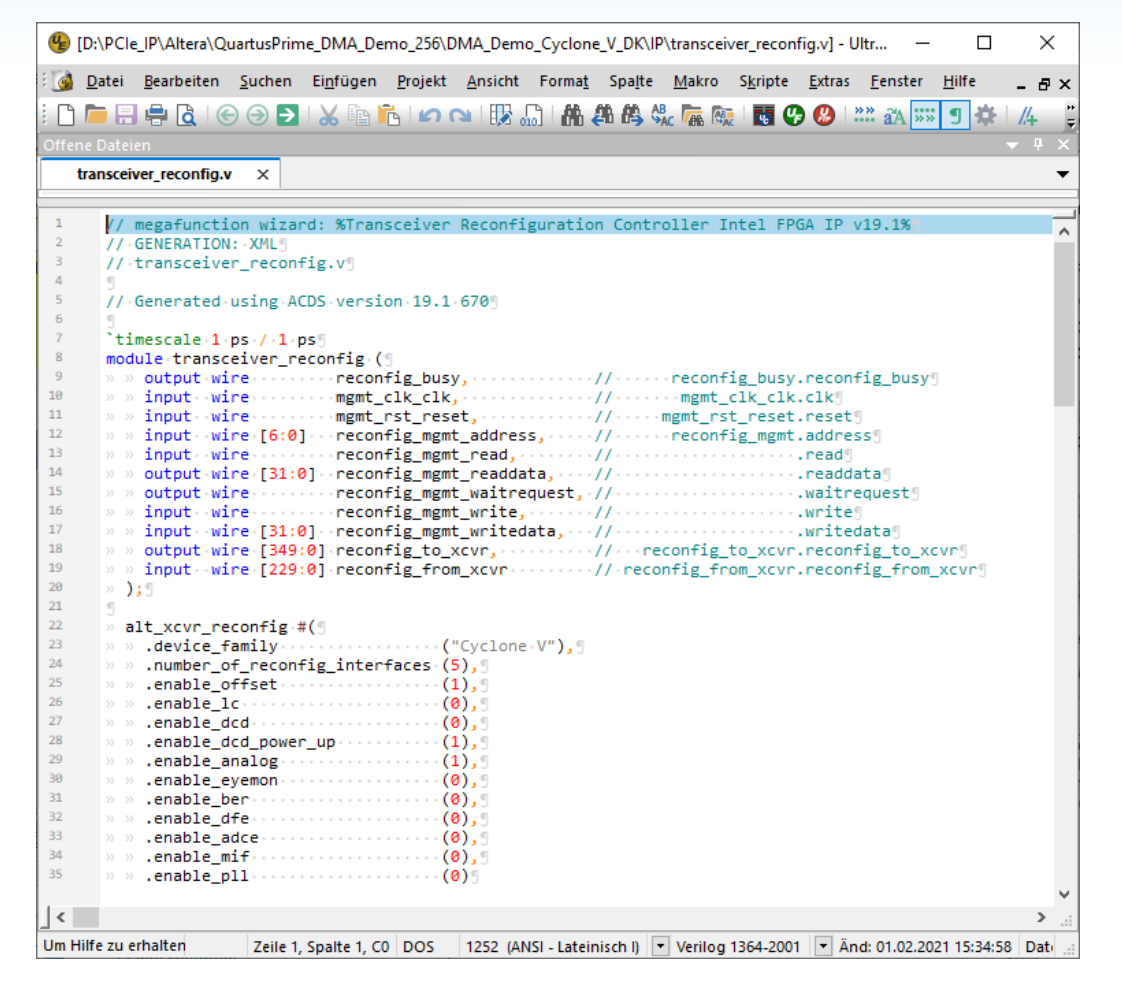

SMARTLOGIC

After you have generated the Transceiver Reconfiguration Controller, open the generated file "transceiver\_reconfig.v" with a text editor. The parameter settings of alt\_xcvr\_reconfig .enable\_dcd must be 0 and .enable\_dcd\_power\_up, .enable\_offset and .enable\_analog must be 1. If they have a different setting, repeat the configuration process for the IP.

### Cyclone V – Configuring the HIP

# SMARTLOGIC

### GUI of the Cyclone V HIP:

| ock Diagram                                                                                                    | ▼ System Settings                                                                                                    |  |
|----------------------------------------------------------------------------------------------------|----------------------------------------------------------------------------------------------------|--|
| intel_c5_pcie2  r conduit clock conduit clik clock conduit clock conduit clock conduit conduit | Number of lanes:       x4 y         Lane rate:       Gen2 (5.0 Gbps) v         Port type:       Native endpoint v         Application interface:       Avalor-ST 128-bit v         RX buffer credit allocation - performance for received requests:       Gwv v         Reference clock frequency:       100 MHz v         Use 62.5 MHz application clock       100 MHz v         Use deprecated RX Avalon-ST data byte enable port (rx_st_be)       Enable configuration via the PCIe link         Enable configuration       Number of Functions:         v       function Capabilities         v       Shared PCI Express/PCI Capabilities Across All Functions         Device       Error Reporting         Link       Slot clock configuration         Vink port number:       1         v       Slot clock configuration |  |
| o: intel_c5_pcie2: Cyclone V Hard IP for PCI Express Inte<br>o: intel_c5_pcie2: Device family is Cyclone V<br>o: intel_c5_pcie2: Gen2x4 support available only for GT I<br>o: intel_c5_pcie2: The application clock frequency (pld_c<br>o: intel_c5_pcie2: 5 reconfiguration interfaces are requir<br>o: intel_c5_pcie2: Credit allocation in the 6K bytes receiv<br>o: intel_c5_pcie2: Posted : header=16 data=16                                                                                                    | IFPGA IP v19.1<br>Devices<br>dk) is 125 Mhz<br>ed for connection to the external reconfiguration controller<br>e buffer:                                                                                                    |  |

Copyright Smartlogic 2005-2022, All Rights reserved. Confidential

GUI of the Cyclone V HIP : Example how to activate 32 MSI-X interrupts :

| X Cyclone V Hard IP for PCI Express Intel FPGA IP - intel_c5_pcie2                                                                                                    | - 0            | ×       |
|----------------------------------------------------------------------------------------------------|----------------|---------|
| Cyclone V Hard IP for PCI Express Intel FPGA IP<br>altera_pcie_cv_hip_ast                                                                                                    | <u>D</u> ocume | ntation |
| Block Diagram       Device ID:       0x0000001         Show signals       Device ID:       0x0000000         Class Code:       0x0000000         Class Code:       0x0000001         Subsystem Vendor ID:       0x0000001         bip_ctrl       conduit       corecilout, hip         pid_cik       clock       avalon_streaming       rx_st         ts_st       avalon_streaming       rx_st       31         ts_rered       conduit       conduit       recorfig_to xxvr,         ts_rered       conduit       conduit       conduit         ip_j rst       conduit       conduit       conduit         recorfig_to xxvr,       rable offset       16384         ts_rered       conduit       conduit       conduit         conduit       conduit       conduit       conduit         rable BAR indicator:       0       Pending bit array (PBA) offset       1922         PBA BAR Indicator:       0       PBA BAR Indicator:       0 |                |         |
| <ul> <li>Info: intel_c5_pcie2: Cyclone V Hard IP for PCI Express Intel FPGA IP v19.1</li> <li>Info: intel_c5_pcie2: Device family is Cyclone V</li> <li>Info: intel_c5_pcie2: Gen2x4 support available only for GT Devices</li> <li>Info: intel_c5_pcie2: The application clock frequency (pld_clk) is 125 Mhz</li> <li>Info: intel_c5_pcie2: 5 reconfiguration interfaces are required for connection to the external reconfiguration controller</li> <li>Info: intel_c5_pcie2: Credit allocation in the 6K bytes receive buffer:</li> </ul>                                                                                                    | Cancel         | Finish  |

**SMARTLOGIC** 

Currently only 32 MSI-X interrupts are supported, please do not try to enter other values.

Also make sure to set the generic/parameter use\_msix\_g to 1 !

It has been observed for Cyclone V, that the GUI parameters might not be transferred correctly to the IP's HDL parameter section during the IP generation process of Quartus. This problem happens especially when the link speed is changed form Gen2 to Gen1. In this case the GUI looks right, but the 62.5 MHz option is activated in error. This results in an illegal PCIe HIP configuration and the FPGA design does not communicate correctly via PCIe and causes a system crash.

A clear indication that your design is affected is when Quartus reports warning message #332056.

Example:

| <ul> <li>System Settings</li> </ul>                              |                    |
|------------------------------------------------------------------|--------------------|
| Number of lanes:                                                 | x4 🗸               |
| Lane rate:                                                       | Gen1 (2.5 Gbps) 🔽  |
| Port type:                                                       | Native endpoint 🔽  |
| Application interface:                                           | Avalon-ST 64-bit 🔽 |
| RX buffer credit allocation - performance for received requests: | Low                |
| Reference clock frequency:                                       | 100 MHz 🗸          |
| Use 62.5 MHz application clock                                   |                    |
| Use deprecated RX Avalon-ST data byte enable port (rx_st_t       | pe)                |
| Enable configuration via the PCIe link                           |                    |
| Enable Hard IP reconfiguration                                   |                    |
| Number of Functions:                                             | 1 🗸                |

Although "use 62.5 MHz application clock" is unchecked, the generated IP might have this option turned on.

In order to check, if your design is affected, open the generated file intel\_c5\_pcie2.v and search for the parameter .enable\_adapter\_half\_rate\_mode\_hwtcl:

SMARTLOGIC

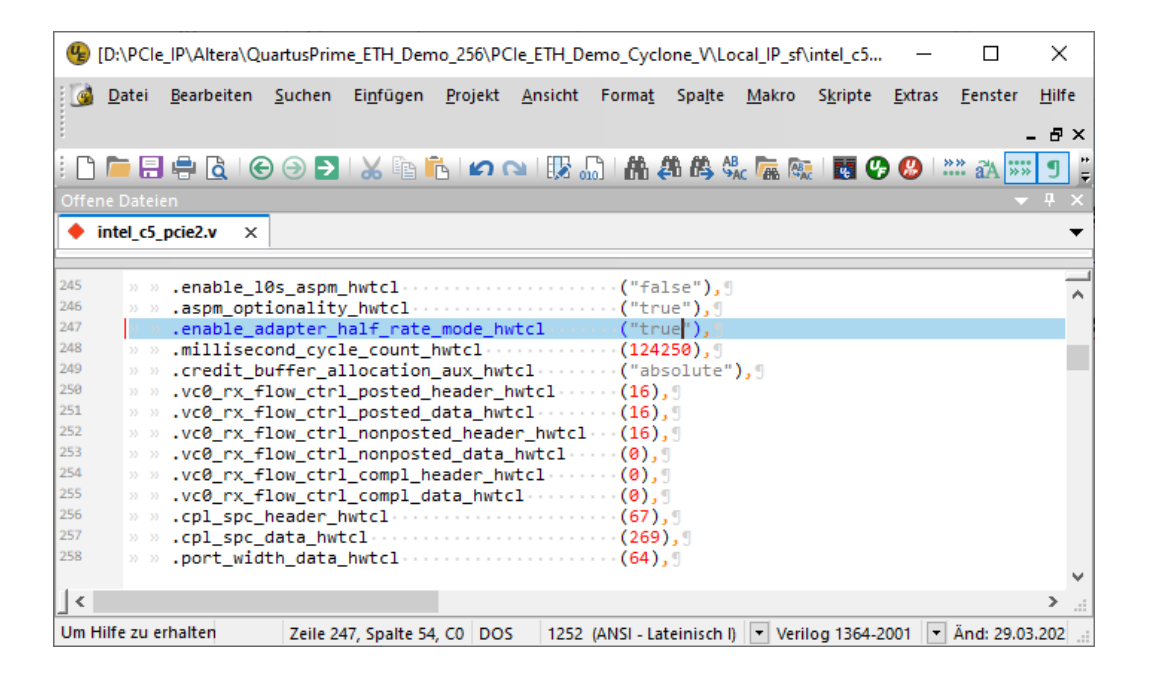

If this parameter is set to "true" and you are not operating in G2-X4 mode, your design is affected.

In this case you have to set all 4 checkboxes in the "System Settings" Tab (see previous page) and then clear them all and re-generate the IP again. Do not change the verilog file as it will be overwritten when you change other parameters. After re-generating the file, re-check if the setting of enable\_adapter\_half\_rate\_mode\_hwtcl is now correct.

Summary of the Quartus GUI Error:

- The GUI error seems to affect all IP cores
- Problem is, that the GUI representation of the checkboxes seems not to be in sync with the real parameter values

**SMARTLOGIC** 

- This problem leads to illegal designs and even system crashes
- It has been observed in QuartusPrime Lite 19.1 and might occur also in newer versions
- Most likely it affects not only Cyclone V but also all other FPGA design families

#### Important when you configure the Cyclone V HIP core:

- Never check "Use 62.5 MHz application clock". The Smartlogic IP will not work with this setting
- Never check "use rx\_st\_be"
- Set the RX Buffer credit allocation to "Low" when the FPGA uses DMA Read. In all other cases, set this to "Balanced"
- You may turn on "Enable configuration via the PCIe link" also known as CVP If you turn on CVP make sure, that the PCIe 100 MHz reference clock is connected to sys\_clk\_ip of the Smartlogic IP core and that a free running 125 MHz clock is connected to sys\_clk\_in of the Smartlogic IP core. If you do not work with CVP, connect the 100 MHz clock to both sys\_clk\_ip and sys\_clk\_in
- Check "slot clock configuration", if you are operating with a common reference clock between root complex and FPGA endpoint
- If you are running in Gen2-X4 mode, make sure to set the Application interface to Avalon-ST 128-Bit. In all other cases use the 64-Bit version
- Set the Device Identification Registers and the PCI Express Capabilities for Func 0 according to your needs
- You may configure additional PCIe functions in case you have a multi-function license

A demo design, where the Cyclone V IPs are correctly setup, is available from Smartlogic.

Make sure to configure the following parameters of the Smartlogic IP core in the same way as you entered them into the HIP GUI:

pcie\_ep\_config\_pkg.vhd

| Parameter                      | Comment                                    |
|--------------------------------|--------------------------------------------|
| PCle_synth_Core_Type_c         | "CV"                                       |
| Enable_SLOT_CLOCK_C            |                                            |
| PCIE_MSI_CAP_MULTIMSGCAP_C     |                                            |
| PCIe_BAR <x>_C</x>             |                                            |
| PCIe_CLASS_CODE_C              |                                            |
| PCIe_VEN_ID_C                  | Set these constants in the same way as you |
| PCIe_DEV_ID_C                  | entered them in the GUI.                   |
| PCIe_SUBSYS_VEN_ID_C           |                                            |
| PCIe_SUBSYS_DEV_ID_C           |                                            |
| PCle_link_cap_max_link_speed_c |                                            |
| PCle_link_cap_max_link_width_c |                                            |

The Avalon ST data bitwidth has to be entered according to the following table:

| PCIe Linkspeed / Linkwidth                     | Avalon ST bitwidth |
|------------------------------------------------|--------------------|
| G2-X4                                          | 128                |
| G1-X8                                          | 128                |
| All other link width / link speed combinations | 64                 |

**SMARTLOGIC** 

For Arria 10 FPGAs one IP catalog core has to be generated and added to the design:

1. The "Arria 10 Hard IP for PCI Express" IP core with the IP variation filename "altera\_a10\_pcie3.v"

Make sure that your project contains the following flow specific files:

• The file "pcie\_core\_connection\_ipi.vhd" has to be added to the project instead of pcie\_core\_connection.vhd. Note that PCIe multi-function is not supported from the PCIe HIP for Arria 10.

• The IP Core wrapper File "altera\_a10\_pcie3\_wrapper.v" has to be added to the project

### Arria 10 – Configuring the HIP

# SMARTLOGIC

#### GUI of the Arria 10 HIP:

| 🔓 IP Parameter Editor Pro - altera_a10_pcie3 (D:\PCle_IP\Altera\QuartusPrime_HCC_Demo_256\DMA_Demo3_Arria_X\Local_IP\altera_a10_pcie3.ip) — 🗌 🗙                                                                                                    |                                                                                                    |  |  |
|----------------------------------------------------------------------------------------------------|----------------------------------------------------------------------------------------------------|--|--|
| <u>Eile Edit System Generate View T</u> ools <u>H</u> elp                                                                                                    |                                                                                                    |  |  |
| System: altera a10 prie3. Path: prie a10 bin 0.                                                                                                    | Details 🛛 👑 Block Symbol 🖾 🗕 🗗                                                                                                    |  |  |
| Intel Arria 10/Cyclone 10 Hard IP for PCI Express<br>altera_pcie_a10_hip Generate Example Design                                                                                                    | ✓ Show signals     pcie_a10_hip_0                                                                                                    |  |  |
| Design Environment         This component supports multiple interface views:         Standalone         IP Settings       Example Designs         PCI Express / PCI Capabilities       Configuration, Debug and Extension Options       PHY Characteristics         System Settings       Avalon-ST Settings       Base Address Registers       Device Identification Registers         Application interface type:       Avalon-ST <ul> <li>Gen2:x4, Interface: 128 bit, 125 MHz</li> <li>Port type:</li> <li>RX buffer credit allocation for received requests vs completions:</li> <li>Low</li> <li>RX Buffer completion credits:</li> <li>Header: 195 Data:773</li> </ul> | 2       pld_clk       coreclk         pld_clk       ck       ck         refclk       ck       startofpacket         npor       endofpacket       endofpacket         pin_perst       pin_perst       ready         pld_clk_inuse       pld_core_ready       empty         gd_clk_inuse       pld_ck_inuse       pld_clr_st         gerdes_pil_ocked       serdes_pil_ocked       reset         reset       estatus       reset         Presets       2 |  |  |
|                                                                                                    | Project<br>Click New to create a preset.<br>Library                                                                                                    |  |  |
|                                                                                                    | No presets for Intel Arria 10/Cyclone 10 Hard IP for PCI Expre                                                                                                    |  |  |
| 👌 System Messages 🔅 🗕 – 🗗 D                                                                                                    |                                                                                                    |  |  |
| Type Path Message                                                                                                    |                                                                                                    |  |  |
| Altera a10 ncia3 ncia a10 hin 0 device family is ária 10                                                                                                    | -                                                                                                    |  |  |
| altera a10 pcie3.pcie_a10_inp_0 device_rammins Anna 10                                                                                                    |                                                                                                    |  |  |
| altera a10 pcie3.pcie a10 hip 0 Gen2 (5.0 Gbps) x4 128-bit                                                                                                    |                                                                                                    |  |  |
|                                                                                                    | Apply Update Delete New                                                                                                    |  |  |
| 0 Errors, 0 Warnings                                                                                                    | Generate HDL                                                                                                    |  |  |

### Arria 10 – Configuring the HIP

# SMARTLOGIC

#### GUI of the Arria 10 HIP:

| 🐇 IP Parameter Editor Pro - altera_a10_pcie3* (D:\PCIe_IP\Altera\QuartusPrime_HCC_Demo_256\DMA_Demo2_qpp\Local_IP\altera_a10_pcie3.ip) — 🗆 X |                               |  |  |
|----------------------------------------------------------------------------------------------------|-------------------------------|--|--|
| Eile Edit System Generate View Tools Help                                                                                                    |                               |  |  |
| N Parameters 🕱 – 🗗 🗖                                                                                                    | Details 🛛 💾 Bloc 😂 💶 🗗 🗖      |  |  |
| System: altera_a10_pcie3 Path: pcie_a10_hip_0                                                                                                | Chevy eignele                 |  |  |
| Details                                                                                                    | Show signals                  |  |  |
| altera prica a10 hip                                                                                                    | pcie                          |  |  |
|                                                                                                    | pid cik                       |  |  |
| Design Environment                                                                                                    | pid_cik                       |  |  |
| This components supports manaple menace views.                                                                                               | refcik —                      |  |  |
| Standatorie                                                                                                    | clk                           |  |  |
| IP Settings / Example Designs                                                                                                    | npor                          |  |  |
| (PCI Express / PCI Carabilities ) Configuration Debug and Extension Options / PEV Characteristics                                            | pin_perst pin_perst           |  |  |
| System Settings Avaion-ST settings Base Address Registers Device Identification Registers                                                    | hip_rst                       |  |  |
| Fi Enable Avalon-ST Reset output port                                                                                                    | pld_core_ready pld_core_rea   |  |  |
| Enable byte parity ports on Avalon-ST interface                                                                                              | serdes_pll_lockedserdes_pll_l |  |  |
| Enable multiple packets per cycle for the 256-bit interface                                                                                  | reset_status<br>reset_status  |  |  |
| Enable credit consumed selection port                                                                                                    | hip_ctrl                      |  |  |
| Enable Configuration Bypass (CfdBP)                                                                                                    | test_in[310] test_in          |  |  |
| Enable local management interface (LMI)                                                                                                    | simu_mode_pipesimu_mode_      |  |  |
|                                                                                                    | derr_cor_ext_rcv              |  |  |
|                                                                                                    | derr_cor_ext_rpl derr_cor_ext |  |  |
|                                                                                                    | derr_rpi<br>diup              |  |  |
|                                                                                                    | dup_exit dup_exit             |  |  |
| 🚰 System Messages 🛛 – 🗗 🗖                                                                                                    | ev128ns<br>ev1us<br>ev1us     |  |  |
| Type Path Message                                                                                                    | hotrst_exit hotrst_exit       |  |  |
| Y 🔺 2 Warnings                                                                                                    | 12_exit 12_exit               |  |  |
| A altera_a10_pcie3.pcie_a10_hip_0.tx_st The empty signal width should be 1 bits.                                                             | lane_act[30] lane_act         |  |  |
| A altera_a10_pcie3.pcie_a10_hip_0.rx_st The empty signal width should be 1 bits.                                                             | rx_par_err                    |  |  |
| Y     3 Into Messages                                                                                                    | tx_par_err[10] tx_par_err     |  |  |
|                                                                                                    |                               |  |  |
| 🔓 Presets 🛱 🗗                                                                                                    |                               |  |  |
| 0 Errors, 2 Warnings                                                                                                    | Generate HDL                  |  |  |

Enable only the Avalon-ST Reset output port. Never turn on "Enable multipackets per cycle for the 256-Bit Interface"

Copyright Smartlogic 2005-2022, All Rights reserved. Confidential

#### Important when you configure the Arria 10 HIP core:

• Set the RX Buffer credit allocation to "Low" when the FPGA uses DMA Read. In all other cases, set this to "Balanced"

• You may turn on "Enable configuration via the PCIe link" also known as CVP

If you turn on CVP make sure, that the PCIe 100 MHz reference clock is connected to sys\_clk\_ip of the Smartlogic IP core and that a free running 125 MHz clock is connected to sys\_clk\_in of the Smartlogic IP core. If you do not work with CVP, connect the 100 MHz clock to both sys\_clk\_ip and sys\_clk\_in

- For Signal Integrity measurements, you may turn on ADME to use the transceiver toolkit
- Check "slot clock configuration", if you are operating with a common reference clock between root complex and FPGA endpoint
- Set the Device "Identification Registers" and the "Base Address Registers" according to your needs
- Choose "maximum payload size" according to the capabilities of your root complex
- The Arria 10 PCIe HardIP does not support PCIe multi-function

A demo design, where the Arria 10 HIP is correctly setup is available from Smartlogic.

Make sure to configure the following parameters of the Smartlogic IP core in the same way as you entered them into the HIP GUI:

pcie\_ep\_config\_pkg.vhd

| Parameter                      | Comment                                    |
|--------------------------------|--------------------------------------------|
| PCIe_synth_Core_Type_c         | "АХ"                                       |
| Enable_SLOT_CLOCK_C            |                                            |
| PCIE_MSI_CAP_MULTIMSGCAP_C     |                                            |
| PCIe_BAR <x>_C</x>             |                                            |
| PCIe_CLASS_CODE_C              |                                            |
| PCIe_VEN_ID_C                  | Set these constants in the same way as you |
| PCIe_DEV_ID_C                  | entered them in the GUI.                   |
| PCIe_SUBSYS_VEN_ID_C           |                                            |
| PCIe_SUBSYS_DEV_ID_C           |                                            |
| PCle_link_cap_max_link_speed_c |                                            |
| PCle_link_cap_max_link_width_c |                                            |

The Avalon ST data bitwidth has to be entered according to the following table:

| PCIe link speed / link width                | Avalon ST bit width |
|---------------------------------------------|---------------------|
| G3-X8, G3-X4, G2-X8                         | 256                 |
| G1-X8, G2-X4, G3-X2                         | 128                 |
| G1-X1, G1-X2, G1-X4, G2-X1, G2-X2,<br>G3-X1 | 64                  |

**SMARTLOGIC** 

#### GUI of the Arria 10 HIP : Example how to activate 32 MSI-X interrupts :

| File Edit System Generate View Tools Help                                                                                                    | (coca_n (arch_aro_percomp)      |                                                                             |  |
|----------------------------------------------------------------------------------------------------|---------------------------------|-----------------------------------------------------------------------------|--|
| The first Global Source Tesh                                                                                                    |                                 |                                                                             |  |
| N Parameters 💥                                                                                                    | -                               | Details 💥 🎽 Block Symbol 💥 📃 🚽 🗗                                            |  |
| System: altera_a10_pole3 Path: pole_a10_hip_0                                                                                                    |                                 | Show signals                                                                |  |
| Intel Arria 10/Cyclone 10 Hard IP for PCI Express                                                                                                    |                                 |                                                                             |  |
| altera_pcie_a10_hip                                                                                                    | Generate Example Design         | pcie_a10_hip_0                                                              |  |
| Design Environment                                                                                                    | <u> </u>                        | pid_cik, corecik                                                            |  |
| This component supports multiple interface views:                                                                                                    |                                 | pld_clk clk                                                                 |  |
| Standalone                                                                                                    |                                 | refcik rx_st                                                                |  |
|                                                                                                    |                                 | clk startofpacket                                                           |  |
| IP Settings Example Designs                                                                                                    |                                 | porerror                                                                    |  |
| PCI Express / PCI Canabilities Configuration Debug and Extension Options PHY Characteristics                                                                                                    |                                 | pin_perst valid                                                             |  |
| System Settings Avalon-ST Settings Base Address Registers                                                                                                    | Device Identification Registers | hip_rst data                                                                |  |
| Device / Error Reporting / Link / MSI / MSI-X / Slot / Power Management / VSEC                                                                                                    | _                               | pld_core_readypld_core_readypld_core_ready                                  |  |
|                                                                                                    |                                 | serdes_pll_locked serdes pll locked cir_st                                  |  |
| Table size:                                                                                                    |                                 | reset_status reset                                                          |  |
| Table offset 31                                                                                                    |                                 |                                                                             |  |
| Table Oriset                                                                                                    |                                 | 🐻 Presets 🛛 🗕 🗗                                                             |  |
| Pending bit array (PBA) offset 0x00002000                                                                                                    |                                 | Presets for pcie_a10_hip_0                                                  |  |
| PBA BAR Indicator: 0                                                                                                    |                                 | Clear preset filters                                                        |  |
|                                                                                                    |                                 |                                                                             |  |
|                                                                                                    |                                 | Project                                                                     |  |
|                                                                                                    |                                 | Click New to create a preset.                                               |  |
|                                                                                                    | •                               | Library<br>- No presets for Intel Arria 10/Cyclone 10 Hard IP for PCI Expre |  |
| AE System Messages 🛞                                                                                                    | _ ಗೆ 🗆                          |                                                                             |  |
| Type Path Message                                                                                                    |                                 |                                                                             |  |
| 9 () 3 Info Messages                                                                                                    |                                 |                                                                             |  |
| Image: Image: |                                 |                                                                             |  |
| Image: Image: |                                 |                                                                             |  |
| Image: Image: |                                 |                                                                             |  |
|                                                                                                    |                                 | Apply Update Delete New                                                     |  |
| 0 Errors, 0 Warnings                                                                                                    |                                 | Generate HDL.                                                               |  |

Currently only 32 MSI-X interrupts are supported, please do not try to enter other values.

Also make sure to set the generic/parameter use\_msix\_g to 1 !

For Stratix 10 FPGAs one IP catalog core has to be generated and added to the design:

1. The "Avalon-ST Intel Stratix 10 Hard IP for PCI Express" IP core with the IP variation filename "altera\_S10\_pcie3.v"

Make sure that your project contains the following flow specific files:

- The file "pcie\_core\_connection\_ipi.vhd" has to be added to the project instead of pcie\_core\_connection.vhd
- The IP Core wrapper File "altera\_s10\_pcie3\_wrapper.v" has to be added to the project

### Stratix 10 – Configuring the HIP

# SMARTLOGIC

#### GUI of the Stratix 10 HIP:

| LP Parameter Editor Pro - altera_S10_pcie3 (D:\PCIe_IP\A                                                                                                    | Altera\QuartusPrime_HCC_Demo_256\DM              | A_Demo2_qpp\Local_IP_S10\altera_S1 | 0_pcie3.ip) — □ ×                                       |  |  |  |
|----------------------------------------------------------------------------------------------------|--------------------------------------------------|------------------------------------|---------------------------------------------------------|--|--|--|
| <u>File E</u> dit <u>S</u> ystem <u>G</u> enerate <u>V</u> iew <u>T</u> ools <u>H</u> elp                                                                                                    |                                                  |                                    |                                                         |  |  |  |
| 🖄 Parameters 🛞 🛛 📑 🖬 🚯 Details 🕺 Block Symbol 🕮 💶 🖻                                                                                                    |                                                  |                                    |                                                         |  |  |  |
| System: altera_S10_pcie3 Path: altera_S10_pcie3                                                                                                    |                                                  |                                    |                                                         |  |  |  |
| Avaion-ST Intel Stratix 10 Hard IP for PCI Express<br>altera_pcie_s10_hip_ast         Details           Generate Example Design                                                                                                    |                                                  |                                    | Avalon-ST Intel Stratix                                 |  |  |  |
| Design Environment This component supports multiple interface views:                                                                                                    |                                                  |                                    | Express                                                 |  |  |  |
| System                                                                                                    | Name                                             |                                    |                                                         |  |  |  |
|                                                                                                    |                                                  |                                    | Version                                                 |  |  |  |
| IP Settings Example Designs                                                                                                    |                                                  |                                    | Author                                                  |  |  |  |
| PCI Express / PCI Capabilities Configuration, Debug and Extension Options PHY Characteristics                                                                                                    |                                                  |                                    | Description                                             |  |  |  |
| System Settings Avalon-ST Settings                                                                                                    | Base Address Registers Devic                     | ce Identification Registers        | Crown                                                   |  |  |  |
| Device Link MSI MSI-X Slot Power N                                                                                                    | Device Link MSI MSI-X Slot Power Management VSEC |                                    |                                                         |  |  |  |
| Maximum payload size supported: 512 Bytes 💌                                                                                                    |                                                  |                                    |                                                         |  |  |  |
| ✓ PF0 Support Extended Tag Field                                                                                                    |                                                  |                                    |                                                         |  |  |  |
| ✓ Function level reset                                                                                                    |                                                  |                                    | 🍯 Presets 🕴 🗕 🗗 🗖                                       |  |  |  |
|                                                                                                    |                                                  |                                    | Presets for altera_S10_pcie3                            |  |  |  |
|                                                                                                    |                                                  |                                    | Clear preset filters                                    |  |  |  |
|                                                                                                    |                                                  |                                    | ×                                                       |  |  |  |
|                                                                                                    |                                                  |                                    | Project                                                 |  |  |  |
|                                                                                                    |                                                  |                                    | Click New to create a preset.                           |  |  |  |
|                                                                                                    |                                                  |                                    | No presets for Avalon-ST Intel Stratix 10 Hard IP for I |  |  |  |
| or a strange and a strange and a strange an |                                                  | - =                                |                                                         |  |  |  |
| Type Path                                                                                                    | Mess                                             | age                                |                                                         |  |  |  |
| P 🛕 1 Warning                                                                                                    |                                                  |                                    |                                                         |  |  |  |
| Altera_\$10_pcie3.altera_\$10_pcie3.rx_st                                                                                                    | t The empty signal width should be 1 bit         | 5.                                 |                                                         |  |  |  |
| 9 🕕 1 Info Message                                                                                                    |                                                  |                                    |                                                         |  |  |  |
| altera_\$10_pcie3.altera_\$10_pcie3                                                                                                    | Gen3 (8.0 Gbps) x8 256-bit                       |                                    |                                                         |  |  |  |
|                                                                                                    |                                                  |                                    | Apply Update Delete New                                 |  |  |  |
| 0 Errors, 1 Warning                                                                                                    |                                                  |                                    | Generate HDL                                            |  |  |  |

#### Important when you configure the Stratix 10 HIP core:

• You may turn on "Enable configuration via the PCIe link" also known as CVP

If you turn on CVP make sure, that the PCIe 100 MHz reference clock is connected to sys\_clk\_ip of the Smartlogic IP core and that a free running 125 MHz clock is connected to sys\_clk\_in of the Smartlogic IP core. If you do not work with CVP, connect the 100 MHz clock to both sys\_clk\_ip and sys\_clk\_in

- For Signal Integrity measurements, you may turn on ADME to use the transceiver toolkit
- Check "slot clock configuration", if you are operating with a common reference clock between root complex and FPGA endpoint
- Set the Device "Identification Registers" and the "Base Address Registers" according to your needs
- Choose "maximum payload size" according to the capabilities of your root complex
- In case you are working with DMA Read you can check the "PF0 Support Extended Tag Field" to improve performance. However this uses more BRAM resources
- multifunction is only supported for Stratix H-Tile devices

A Demodesign, where the Stratix 10 HIP is correctly setup is available from Smartlogic as a reference.

The Avalon ST data bit width has to be entered according to the following table:

| PCIe Linkspeed / Linkwidth                  | Avalon ST bitwidth |  |  |
|---------------------------------------------|--------------------|--|--|
| G3-X8, G3-X4, G2-X8, G2-X16                 | 256                |  |  |
| G1-X8, G2-X4, G3-X2                         | 128                |  |  |
| G1-X1, G1-X2, G1-X4, G2-X1, G2-X2,<br>G3-X1 | 64                 |  |  |

**SMARTLOGIC** 

GUI of the Stratix 10 HIP : Example how to activate 32 MSI-X interrupts :

| IP Parameter Editor Pro - altera_S10_pcie3* (D:\PCle_IP\<br>ile <u>E</u> dit <u>System</u> <u>Generate</u> <u>View</u> <u>T</u> ools <u>H</u> elp                                                                                                    | Altera\QuartusPrime_HCC_Demo_256\DI     | VA_Demo2_qpp\Local_IP_S10\altera_S1 | 0_pcie3.ip)                                                                                                    | -                                                       |            |  |
|----------------------------------------------------------------------------------------------------|-----------------------------------------|-------------------------------------|----------------------------------------------------------------------------------------------------|---------------------------------------------------------|------------|--|
| Network Control Party Party Control Control Co | 🔋 Details 🛛 Block Symbol 🖾 🗕 🗗          |                                     |                                                                                                    |                                                         |            |  |
| System:         altera_S10_poile3         Path:         altera_S10_poile3           Avaion-ST Intel Stratix 10 Hard IP for PCI Express         Details           altera_poile_s10_hip_ast         Generate Example Design                                                                                                    |                                         |                                     | IP Settings                                                                                                    |                                                         |            |  |
| Design Environment This component supports multiple interface views: System                                                                                                    |                                         |                                     | System Settings     Application Selects either the     interface Avalon Streaming or     time Avalon Streaming or |                                                         |            |  |
| IP Settings         Example Designs           PCI Express / PCI Capabilities         Configuration, Debug and Extension Options         PHY Characteristics                                                                                                    |                                         |                                     | Hard IP<br>Mode                                                                                                   | interface<br>Selects the width of<br>the data interface | ,          |  |
| System Settings         Avalon-ST Settings         Base Address Registers         Device Identification Registers           Device         Link         MSI         MSI-X         Slot         Power Management         VSEC           PF0 MSI-X                                                                                                    |                                         |                                     |                                                                                                    | between the<br>transaction laver ar                     |            |  |
| Image: Construction         31           Table offset:         0x00000000000000000000000000000000000                                                                                                    |                                         |                                     | Presets 83 d* c                                                                                                   |                                                         |            |  |
| Table BAR indicator:         0           Pending bit array (PBA) offset:         0x00000000000000000000000000000000000                                                                                                    |                                         |                                     |                                                                                                    |                                                         |            |  |
|                                                                                                    |                                         |                                     | Project<br>Click New to cru<br>Library<br>No presets for An                                                       | eate a preset.<br>valon-ST Intel Stratix 10             | Hard IP fo |  |
| ŏ≣ System Messages 🛛 🕅                                                                                                    |                                         | - 🗗 🗖                               |                                                                                                    |                                                         |            |  |
| Type Path                                                                                                    | Mess                                    | age                                 |                                                                                                    |                                                         |            |  |
| ې 🔬 1 Warning                                                                                                    |                                         |                                     |                                                                                                    |                                                         |            |  |
| altera_\$10_pcie3.altera_\$10_pcie3.rx_s                                                                                                    | t The empty signal width should be 1 bi |                                     |                                                                                                    |                                                         |            |  |
| Y      Into Message                                                                                                    |                                         |                                     |                                                                                                    |                                                         |            |  |
| <pre>up attera_\$10_pcie3.altera_\$10_pcie3</pre>                                                                                                    | Gen3 (8.0 Gbps) x8 256-bit              |                                     | Apply Upd                                                                                                    | ate Delete                                              | New        |  |
| 0 Errors, 1 Warning                                                                                                    |                                         |                                     |                                                                                                    | Ge                                                      | nerate HDL |  |

Currently only 32 MSI-X interrupts are supported, please do not try to enter other values.

Also make sure to set the generic/parameter use\_msix\_g to 1 !

Copyright Smartlogic 2005-2022, All Rights reserved. Confidential

Make sure to configure the following parameters of the Smartlogic IP core in the same way as you entered them into the HIP GUI:

**SMARTLOGIC** 

pcie\_ep\_config\_pkg.vhd

| Parameter                      | Comment                                    |  |  |
|--------------------------------|--------------------------------------------|--|--|
| PCIe_synth_Core_Type_c         | "SX"                                       |  |  |
| Enable_SLOT_CLOCK_C            |                                            |  |  |
| PCIE_MSI_CAP_MULTIMSGCAP_C     |                                            |  |  |
| PCIe_BAR <x>_C</x>             |                                            |  |  |
| PCIe_CLASS_CODE_C              |                                            |  |  |
| PCIe_VEN_ID_C                  | Set these constants in the same way as you |  |  |
| PCIe_DEV_ID_C                  | entered them in the GUI.                   |  |  |
| PCIe_SUBSYS_VEN_ID_C           |                                            |  |  |
| PCIe_SUBSYS_DEV_ID_C           |                                            |  |  |
| PCle_link_cap_max_link_speed_c |                                            |  |  |
| PCle_link_cap_max_link_width_c |                                            |  |  |